Manual Menigo Leverantörsorder

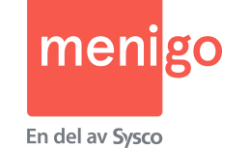

2022-02-21

### Innehållsförteckning:

- Hur får jag tillgång till Leverantörsorder på webben?
- Viktig information
- Logga in Startsidan
- Välj leveransdatum
- Söka artiklar och lägga en order
  - Sortimentslista
  - Snabborder
- Varukorgen/Kassan
  - Sätta fast pris
  - Rabatt i % eller kronor
  - Varuprov
  - Godsmärkning
- Orderkopia

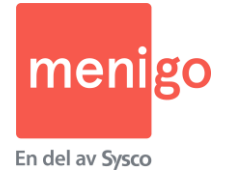

# Hur får jag tillgång till Leverantörsorder på webben?

- Det är administratören/huvudkontakten för Menigos leverantörsportal på ditt företag som ger dig behörighet och inloggningsuppgifter till leverantörsorder.
- Om du inte vet vem som är din administratör kan du kontakta melvin@menigo.se så hjälper vi dig.
- Observera att kontot fungerar dagen efter upplägg i leverantörsportalen.

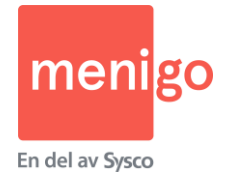

#### Viktig information

- Kunden måste vara uppsatt för webbhandel för att du skall kunna lägga en order. Kontakta Menigo, esupport@menigo.se eller 010-707 73 90 om kunden behöver läggas upp.
- Verifiera noggrant att kundnamnet du säljer till stämmer
- Kundens priser visas inte i webbshopen
- Ange alltid kundens (förkortning av personens) namn och ditt eget telefonnummer i Godsmärkning i Varukorgen
- Om du vill lämna en vara utan debitering som du samtidigt vill ge en rabatt för måste du skicka in två order (endast en rad i varukorgen visas per artikel)
- Du kan ange rabatt i procent eller kronor som dras av kundens gällande prislista
- Om du lämnar rabatt i hela kronor måste du tillsvidare ange rabatten utan decimal: tex 5 inte 5,00 (men det går bra att skriva tex 5,5)
- Du kan även ange ett fast pris till kunden och då räknas rabatten (SMS-rabatten) ut så här: omräkningstalet \* nettonettopriset – det angivna utpriset
- Om fast pris anges på en anbudsvara räknas SMS-rabatten ut såhär: kundens anbudspris det angivna utpriset

Notera:

- Order på minst 10 kolli = påslag/omräkning 130
- Order med under 10 koll i= påslag/omräkning 138

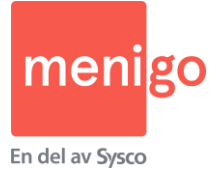

### Logga in

Observera att kontot fungerar dagen efter upplägg i leveantörsportalen.

#### Gå till www.menigo.se

- Logga in direkt överst på hemsidan
- Ange användarnamn och lösenord för att logga in
- Inloggningen skiljer på små och stora bokstäver

#### "Glömt lösenord" -länk

- Är du leverantörssäljare anger du ditt användarnamn och därefter skickas ett mail med återställningslänk till din registrerade epostadress
- Vet du inte vem som är din administratör kan du kontakta melvin@menigo.se så hjälper vi dig

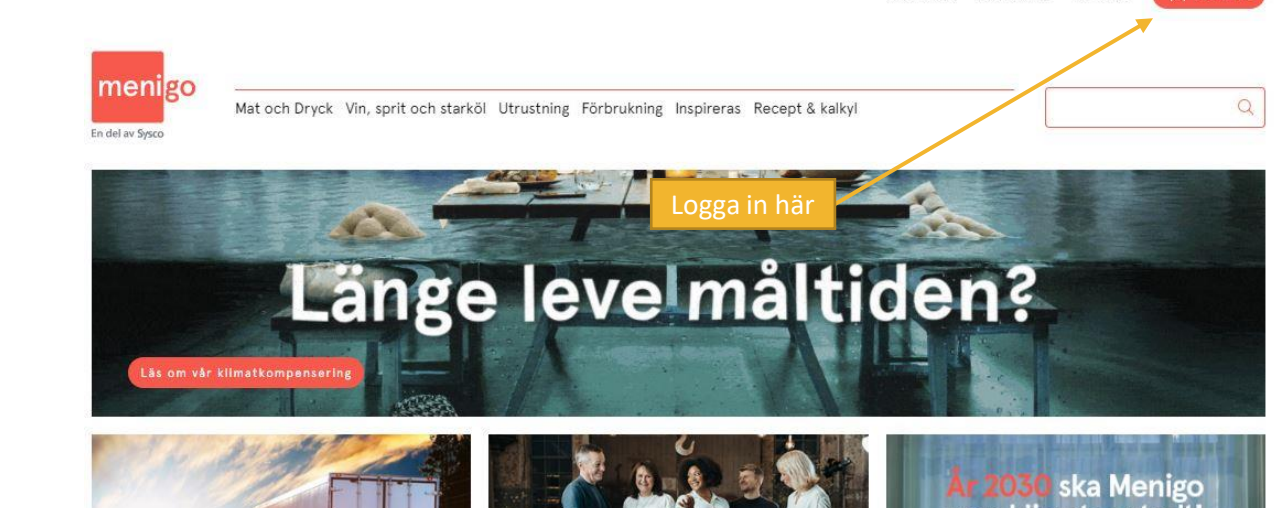

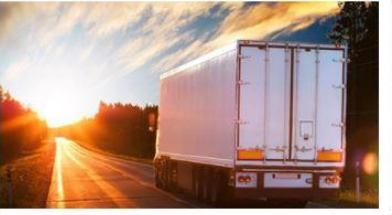

Din helhetsleverantör

LÄNGE LEVE MÅLTIDEN Menigo är helhetsleverantören för dig som är professionell inom mat och dryck. Vi levererar allt från färskvaror och frysta och torkade

Hur lockar vi en ny generation till hotell- och restaurangbranschen? Vi tog hjälp av sex experter som diskuterade lösningar på livsmedel, till utrustning och förbrukningsartiklar. personalbristen efter två utmanande år.

vara klimatneutralt

Menigos Hållbarhetsredovisning 2021 Nu är 2021 års hållbarhetsredovisning ute. Läs om vårt hållbarhetsarbete och våra fokusområden, mål och uppföljning här.

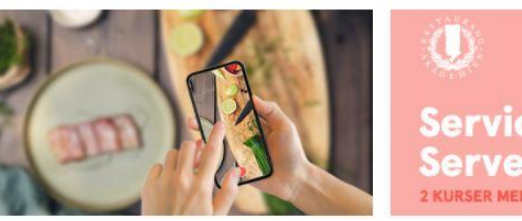

MENIGOKUND 50% Rabatt Service & Serveringsteknik 2 KURSER MED ULRIKA KARLSSON

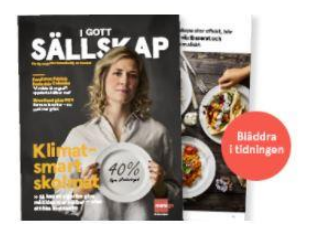

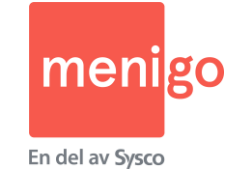

### Startsida

- Ange kundens kundnummer
- Observera att kunden måste vara upplagd för webbhandel hos Menigo för att du skall kunna lägga en order
- Om det ej går att logga in med kundens kundnummer måste du kontakta E-support på <u>kundservice@menigo.se</u> eller 010-707 73 90

| menigo<br>En del av Sysco |        |  |
|---------------------------|--------|--|
| Leverantörsorde           | r      |  |
| Logga in                  | Avbryt |  |

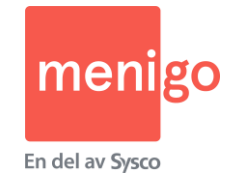

### Välj leveransdatum

Välj rätt leveransdatum. Närmst möjliga datum är alltid förvalt. Leveransdatum kan väljas sex månader fram i tiden. Du kan ändra leveransdatum på två sätt:

- Överst till höger på sidan
- Till vänster om "Summering för leverans" när du är i kassan.

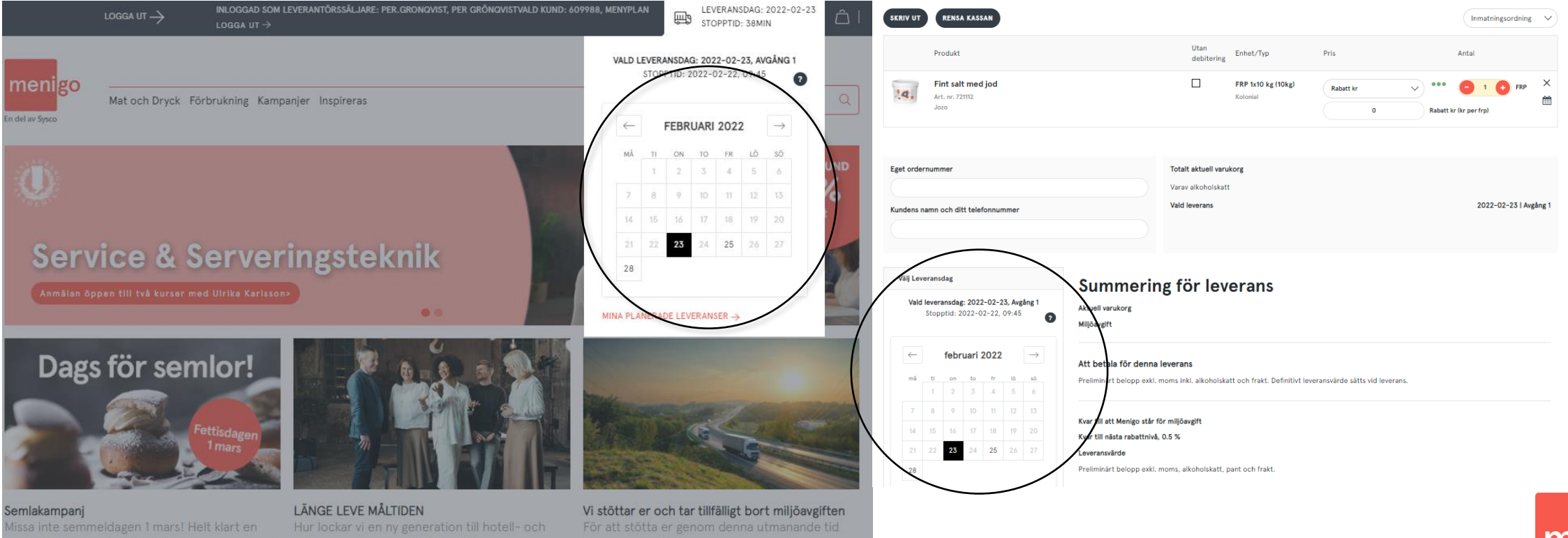

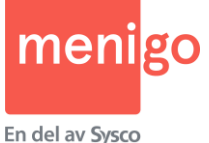

a inte semmeldagen 1 mars! Helt klart en skattad och efterlängtad bulle som nu finns ga olika tappningar. Kolla in våra varor på ann.

Hur lockar vi en ny generation till hotell- och restaurangbranschen? Vi tog hjälp av sex experter som diskuterade lösningar på personalbristen efter två utmanande år. Vi stöttar er och tar tillfälligt bort miljöavgiften För att stötta er genom denna utmanande tid kommer alla våra leveranser\*, oavsett ordervärde, mellan den 1: a och 28:e februari vara fraktfria.

#### Handla (1/2)

- Välj leveransdatum
- Sök: Skriv namn eller artikelnummer i sökfältet
- Sökmotorn hittar alltid ditt eget artikelnummer om det är aktivt på lagerstället
- Observera att endast de artiklar som ditt företag säljer visas (utan priser)

|            | LOGGA UT —>                                        | INLOGGAD SOM LEVERANTÖRSSÄL<br>MENYPLAN<br>LOGGA UT → | JARE: PER.GRONQVIST, PER GRÖN      | IQVISTVALD KUND: 609988, | ו<br>  ביי ביי ביי ביי<br>ג | EVERANSDAG: 2022-02-<br>23  <br>TOPPTID: 32MIN | ا 凸 |
|------------|----------------------------------------------------|-------------------------------------------------------|------------------------------------|--------------------------|-----------------------------|------------------------------------------------|-----|
| menigo     | Mat och Dryck Förl                                 | brukning Kampanjer Inspirer                           | as                                 |                          |                             | chips                                          | ×Q  |
|            | Produkt                                            |                                                       | Enhet/Typ                          | Pris                     | Lagerstatus                 | Antal                                          |     |
| e          | Chips Sourcream & Onion<br>Art. nr. 122122<br>OLW  |                                                       | FRP 20x40 g (0.8kg)<br>Kolonial    |                          | •••                         | ••                                             | FRP |
|            | <b>Chips Lättsaltade</b><br>Art. nr. 122124<br>OLW |                                                       | FRP 20x40 g (0.8kg)<br>Kolonial    |                          | •••                         | • •                                            | FRP |
|            | Chips Grill<br>Art. nr. 126270<br>OLW              |                                                       | FRP 20x40 g (0.8kg)<br>Kolonial    |                          | •                           | ••                                             | FRP |
|            | Chips Lättsaltade<br>Art. nr. 113599<br>OLW        |                                                       | FRP 18x175 g (3.15kg)<br>Kolonial  |                          | •                           | ••                                             | FRP |
|            | Chips Sourcream & Onion<br>Art. nr. 113601<br>OLW  |                                                       | FRP 21x175 g (3.675kg)<br>Kolonial |                          | •                           | • •                                            | FRP |
| Sökförslag |                                                    |                                                       |                                    |                          |                             |                                                |     |

#### Tips:

- Klicka på "Handla" och sedan "Mat och Dryck" och alla dina artiklar listas
- Du kan begränsa/utöka sökresultatet genom att välja filter till vänster på sidan, tex visa anbudsvaror
- Sökresultatet kan innehålla många artiklar och utökas längst ned på sidan

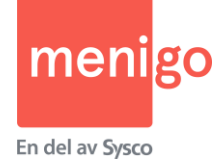

chips chips olw chips grill chips lättsaltade chips sourcream & onion

#### Handla (2/2)

- Lägg produkter i varukorgen: ange antal via plus- och minus- knapparna eller skriv in ett antal
- Begränsa ditt sökresultat genom att använda filter

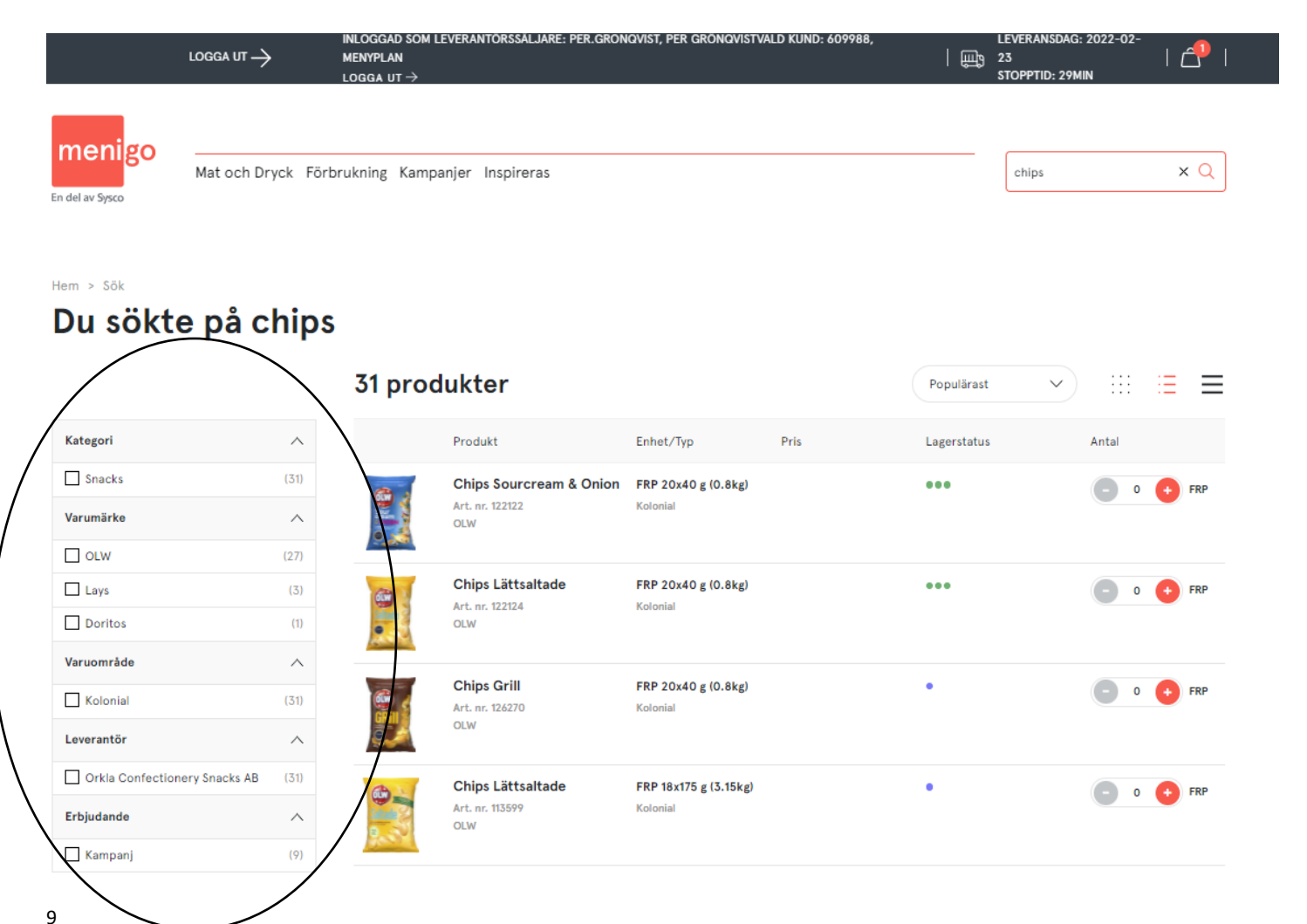

#### Notera:

- Anbudsvaror markeras i sökresultatet
- Sökresultatet kan innehålla många artiklar och utökas längst ner på sidan
- Du kan begränsa/utöka sökrestultatet genom att välja filter till vänster på sidan
- När du lagt en produkt i varukorgen uppdateras antalet rader i varukorgen

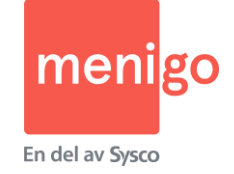

### Varukorgen/Kassan

- Klicka på knappen för varukorgen och därefter "Gå till kassan"
- På varje rad kan du ange rabatt i kronor, % eller ange ett fast pris.
  - 1. Klicka på dropp down-menyn och välj typ av rabatt eller fast pris
  - 2. Fyll i rabatt eller pris i rutan under
- Du kan även välja att skicka artikeln som varuprov: klicka i bockrutan "Utan debitering"
- Fyll i personens namn och ditt telefonnummer i fältet "Kundens namn och ditt telefonnummer"

|                         | LOGGA UT —>                                  | INLOGGAD SOM LEVERANTÖRSS.<br>LOGGA UT → | äljare: Per.gronqvist | i, per grönqvistvald           | KUND: 609988, MENYPLAI | 1    |                   |         |
|-------------------------|----------------------------------------------|------------------------------------------|-----------------------|--------------------------------|------------------------|------|-------------------|---------|
| menigo<br>del av Sysco  | O Mat och Dryck F                            | örbrukning Kampanjer Inspir              | eras                  |                                |                        |      |                   | Q       |
| Din v<br>ālj avgång och | varukor                                      | 5                                        |                       |                                |                        |      |                   |         |
| SKRIV UT                | RENSA KASSAN                                 |                                          |                       |                                |                        |      | Inmatningsordning |         |
|                         | Produkt                                      |                                          | debitering            | Enhet/Typ                      | Pris                   |      | Antal             |         |
| !d.                     | Fint salt med jod<br>Art. nr. 721112<br>Jozo |                                          |                       | FRP 1x10 kg (10kg)<br>Kolonial | Rabatt kr<br>0         | Raba | FRP               | ×       |
|                         |                                              |                                          |                       |                                | $\sim$                 |      |                   |         |
| Eget ordernu            | ummer                                        |                                          | Totalt aktuell varuk  | lorg                           |                        |      |                   |         |
| Kundens nam             | nn och ditt telefonnummer                    |                                          | Vald leverans         |                                |                        |      | 2022-02-25   Av   | rgång 1 |
|                         |                                              |                                          |                       |                                |                        |      |                   |         |
|                         |                                              |                                          |                       |                                |                        |      |                   |         |

#### Notera:

- Om du lämnar rabatt i hela kronor måste du tillsvidare ange rabatten utan decimal: tex 5 inte 5,00 (men det går bra att skriva tex 5,5)
- Du måste ange personens namn du säljer till och ditt telefonnummer i fältet "Kundens namn och ditt telefonnummer"

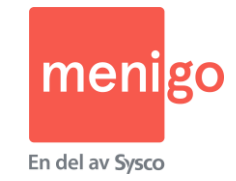

## Orderkopia

- En orderkopia skickas till kunden om rätt e-postadress är uppsatt av kunden under "Min Profil" på deras sida
- En orderkopia skickas till dig om rätt e-postadress är uppsatt av din administratör i Leverantörsportalen

#### Lycka till!

Med vänlig hälsning, Teamet på Menigo

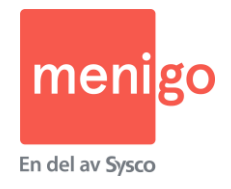